## **MOZILLA FIREFOX**

W przeglądarce klikamy na trzy paski następnie "Historia":

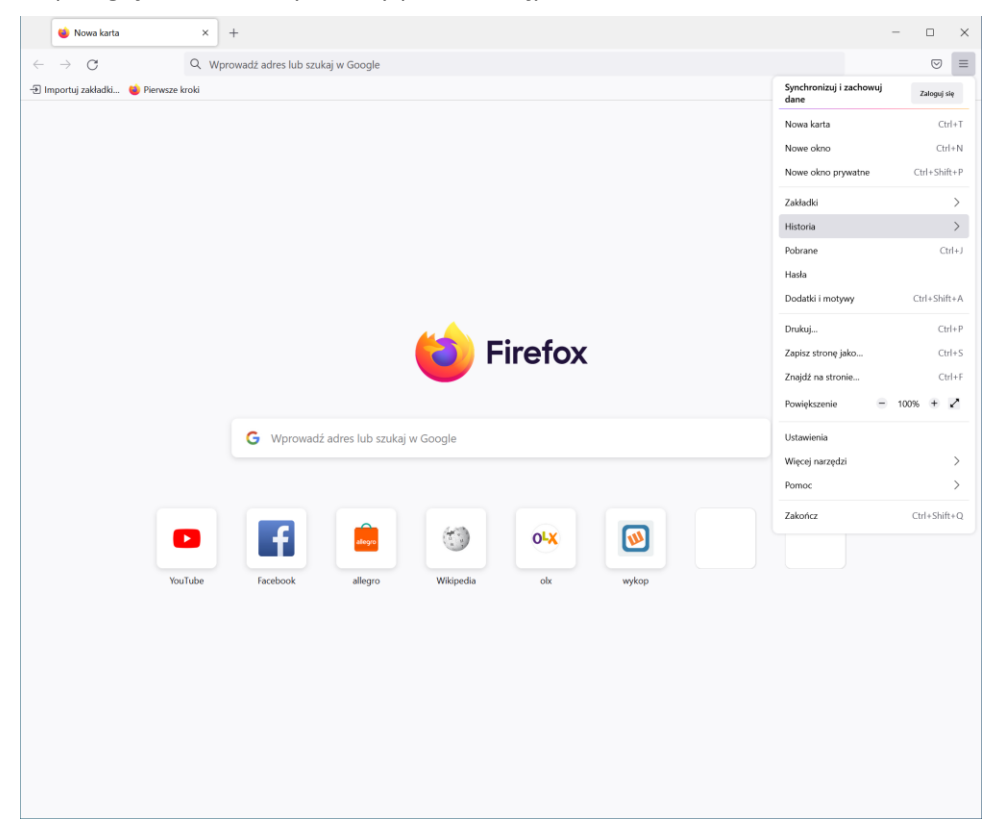

## Klikamy "Wyczyść historię przeglądania..." :

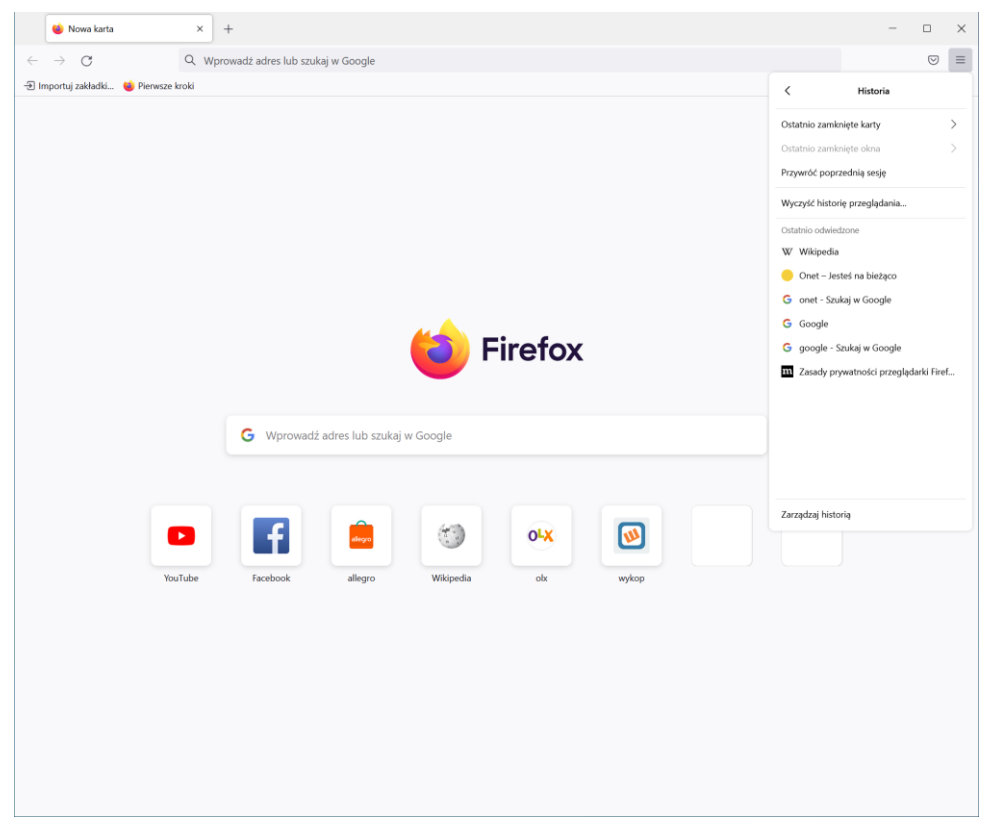

## Ustawiamy tak jak poniżej i klikamy "OK"

| 👹 Nowa karta 🛛 🗙 🕂                   |                                                                                               | - 🗆 ×    |
|--------------------------------------|-----------------------------------------------------------------------------------------------|----------|
| ← → ♂ Q Wprowadź                     | adres lub szukaj w Google                                                                     |          |
| 🕣 Importuj zakładki 🍯 Pierwsze kroki |                                                                                               |          |
|                                      | Czyszczenie historii                                                                          | <u>ģ</u> |
|                                      | Okres do wyczyszczenia: wszystko 🗸                                                            |          |
|                                      | Wszystkie zaznaczone elementy zostaną wyczyszczone.           Tej czynności nie można cofnąć! |          |
|                                      | Historia                                                                                      |          |
|                                      | 🗹 <u>H</u> istoria przeglądanych stron i pobranych plików 🛛 🗹 Ciasteczka                      |          |
|                                      | Aktywne załogowania Zemięć podręczna                                                          |          |
|                                      | ✓ Dane formularzy i historia paska wyszukiwania                                               |          |
|                                      | Dane                                                                                          |          |
|                                      | ✓ Ustawienia witryn ✓ Dane witryn trybu offline                                               |          |
|                                      | OK Anuluj                                                                                     |          |
| G                                    | Wprowadź adres lub szukaj w Google                                                            |          |
|                                      |                                                                                               |          |
|                                      |                                                                                               |          |
| ٠                                    | f 🚊 🧐 🗛 🚳                                                                                     |          |
| YouTube                              | Facebook allegro Wikipedia olx wykop                                                          |          |
|                                      |                                                                                               |          |
|                                      |                                                                                               |          |
|                                      |                                                                                               |          |
|                                      |                                                                                               |          |
|                                      |                                                                                               |          |
|                                      |                                                                                               |          |
|                                      |                                                                                               |          |
|                                      |                                                                                               |          |
|                                      |                                                                                               |          |

## **GOOGLE CHROME**

Klikamy na trzy kropki w rogu następnie "Historia" i dalej "Historia":

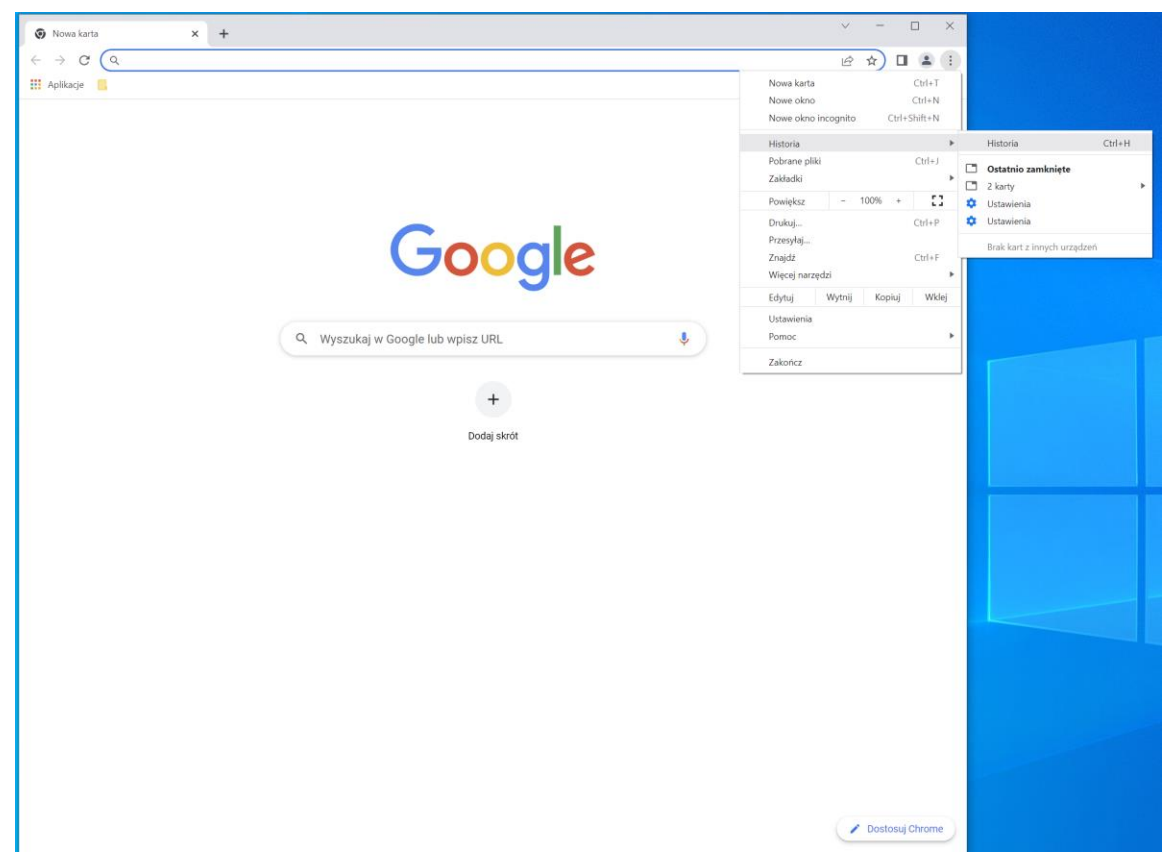

Klikamy na "Wyczyść dane przeglądania":

|              |                              |                       |                                                 | <br>   |     | <br> |
|--------------|------------------------------|-----------------------|-------------------------------------------------|--------|-----|------|
| <b>Ф</b> н   | storia                       | × +                   |                                                 | $\sim$ | -   | ×    |
| $\leftarrow$ | C O Chrome   c               | hrome://history       |                                                 | Ê      | ☆ [ | :    |
| 0            | Historia                     | Q Przeszukaj historię |                                                 |        |     |      |
| Q            | Historia Chrome              |                       |                                                 |        |     |      |
| ᅳ            | Karty z innych urządzeń      |                       |                                                 |        |     |      |
| Ĩ            | Wyczyść dane<br>przeglądania | ß                     |                                                 |        |     |      |
|              |                              |                       |                                                 |        |     |      |
|              |                              |                       |                                                 |        |     |      |
|              |                              |                       |                                                 |        |     |      |
|              |                              |                       |                                                 |        |     |      |
|              |                              |                       |                                                 |        |     |      |
|              |                              |                       | Tutaj wyświetla się Twoja historia przeglądania |        |     |      |
|              |                              |                       |                                                 |        |     |      |
|              |                              |                       |                                                 |        |     |      |
|              |                              |                       |                                                 |        |     |      |
|              |                              |                       |                                                 |        |     |      |
|              |                              |                       |                                                 |        |     |      |
|              |                              |                       |                                                 |        |     |      |
|              |                              |                       |                                                 |        |     |      |
|              |                              |                       |                                                 |        |     |      |
|              |                              |                       |                                                 |        |     |      |

Wchodzimy w zakładkę "zaawansowane", zaznaczamy wszystko oprócz "Hasła i inne dane logowania" i klikamy "Wyczyść dane":

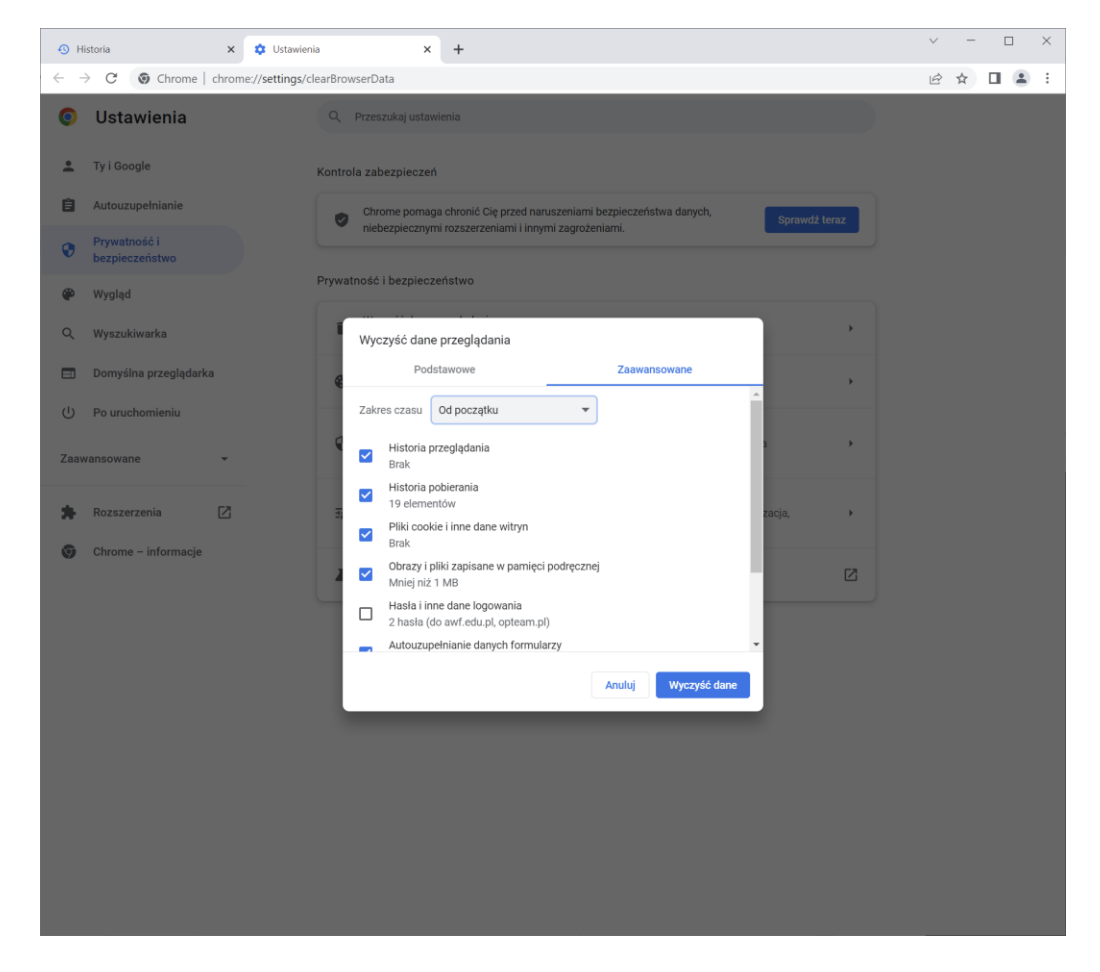